# Инструкция для системы «Агрометр Отчеты» (Agrometer Reports)

Для устройств с подключением как USB накопитель (Агрометр А-62, Агрометр А-50, Агрометр А-61)

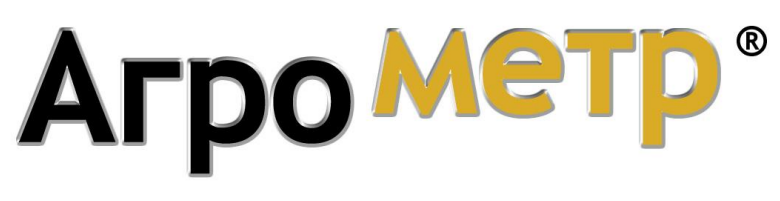

#### www.agrometer.com.ua

#### © Агрометр. Все права защищены.

Данная инструкция является неотъемлемой частью системы Агрометр. Авторские права на данный документ принадлежит компании «Агрометр». Несанкционированное копирование и распространение данного документа или его фрагментов является нарушением авторских прав и преследуется законом. Торговый знак «Агрометр» принадлежит компании «Агрометр».

#### Введение

Агрометр Отчеты позволяет скачивать из прибора и просматривать на компьютере измеренные Вами поля, печатать на принтере и накладывать карту полей на спутниковые снимки земли.

Программа «Агрометр Отчеты» («AgrometerReports») находится в памяти устройства. Подключение к ПК осуществляется с помощью USB кабеля. При этом после подключения устройства, содержимое памяти прибора будет доступно как дисковый накопитель в системе (должен появиться новый раздел доступный через «Мой компьютер»).

### Установка и запуск системы «Агрометр Отчеты» (AgrometerReports)

#### Примечание: Для установки программы необходимы права Администратора!

Что бы установить программу AgrometerReports необходимо запустить установочный файл с названием «setupAgroReports», который находится в корневой папке устройства. Установите программу «Arpometp Отчеты», при этом можно использовать все настройки и пути, предлагаемые установщиком по умолчанию.

### Начало работы с системой «Агрометр Отчеты»

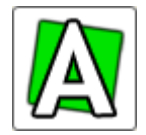

Для запуска AgrometerReports зайдите в меню «Пуск» > «Программы» и выберете раздел «Агрометр Отчеты» > «Агрометр», либо запустите программу из ярлыка на рабочем столе «Агрометр Отчеты».

#### При запуске программы «Arpometp Отчеты» («AgrometerReports») появится окно:

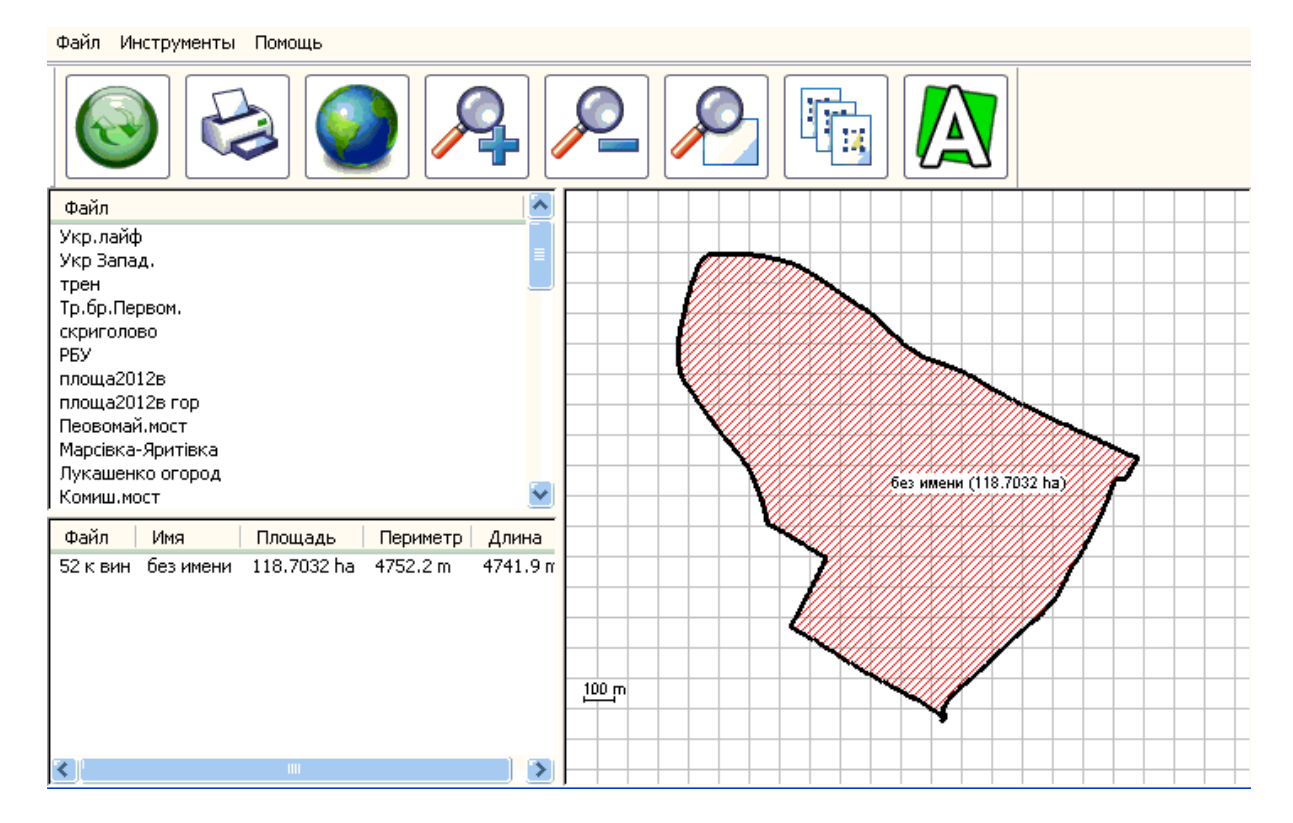

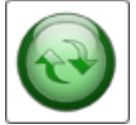

Для того, чтобы скачать файлы полей из прибора на Ваш компьютер — подключите прибор с помощью USB кабеля, дождитесь установки драйвера и появления нового USB раздела (Прибор должен определиться в операционной системе как «Флешка»).

Затем нажмите первую зеленую круглую кнопку «Синхронизация» либо выберите пункт меню «Файл» > «Получение данных из устройства».

В результате этого действия программа извлечет из прибора или карты памяти все поля и отобразит список на экране. Данные о полях будут сохранены в памяти компьютера в рабочей папке программы «**Агрометр Отчеты**».

Все поля текущей рабочей папки на компьютере доступны в списке **«Файл»**. Под списком **«Файл»** расположен список участков выбранного файла данные выбранного файла, их площадь, периметр, длина пути.

### Список полей файла

С помощью функции «Список полей файла» можно производить следующие действия:

- удаление полей из текущего файла
- импорт полей из другого файла в текущий файл (объединение полей из разных файлов);
- изменение имени объекта;
- изменение типа объекта (площадь, либо линия);
- изменение типа заливки объекта (при двойном щелчке по данной графе появляется окно с выбором заливки);
- отметить объект видимым/скрытым;

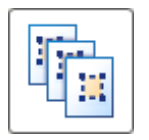

Для открытия окна списка полей файла выберите нужный файл полей и нажмите кнопку «Список полей» либо выберите меню «Инструменты» > «Список полей файла» Окно списка полей файла выглядит следующим образом

| Объекты        |         |             |                  |                      | × |  |  |  |
|----------------|---------|-------------|------------------|----------------------|---|--|--|--|
| Удалить Импорт |         |             |                  |                      |   |  |  |  |
| Имя            | Тип     |             | Вид              | Видимый              |   |  |  |  |
| без имени      | Площадь | <b>-</b>    |                  | <ul> <li></li> </ul> |   |  |  |  |
|                |         |             |                  |                      |   |  |  |  |
|                |         |             |                  |                      |   |  |  |  |
|                |         |             |                  |                      |   |  |  |  |
|                |         |             |                  |                      |   |  |  |  |
|                |         |             |                  |                      |   |  |  |  |
|                |         |             |                  |                      |   |  |  |  |
|                |         |             |                  |                      |   |  |  |  |
|                |         |             |                  |                      |   |  |  |  |
|                |         | -           |                  |                      |   |  |  |  |
| ИМЯ<br>Плошарь |         | 603<br>36.8 | имени<br>1864 ba |                      |   |  |  |  |
| Периметр       | 288     |             | l.4 m            |                      |   |  |  |  |
| Длина          |         | 2869        | 9.2 m            |                      |   |  |  |  |
|                |         |             |                  |                      |   |  |  |  |
| -              |         | 5           |                  | _                    |   |  |  |  |
|                | 0K      |             | Cancel           |                      |   |  |  |  |

## Настройки программы «Агрометр Отчеты»

Через окно «**Настройки**» можно изменить некоторые опции программы, например отображение тех или иных элементов на карте полей (Точки поля, сетку координат, Названия полей и т.п.), сменить единицы измерения, используемые программой.

Для того открытия окна «Настройки» выберите меню «Файл» > «Настройки».

Внешний вид окна «Настройки»

| Настройки                                     |                                             | E Contraction of the second second second second second second second second second second second second second |
|-----------------------------------------------|---------------------------------------------|----------------------------------------------------------------------------------------------------|
| Настройки Datu                                | m                                           |                                                                                                    |
| Отображать на<br>✓ Точки<br>Подписи<br>✓ Пути | карте<br>✓ Сетка<br>✓ Названия<br>✓ Заметки | Единицы<br><ul> <li>Европа</li> <li>USA</li> </ul>                                                              |
|                                               |                                             |                                                                                                    |

### Печать карты полей

Программа «**Агрометр Отчеты**» позволяет печатать изображения полей и данных о них. При этом имеется возможность выбрать данные, которые будут выводиться на печать, для этого выберите меню «**Файл**» > «**Комментарии при печати**».

В данном окне необходимо отметить данные, которые Вы желаете вывести на печать, также при необходимости заполните графы «**Организация**», «**Автор**», «**Проект**». После произведения настроек нажмите кнопку «**ОК**».

Для того что бы просмотреть конечный результат перед выводом на печать зайдите в меню «Файл» > «Просмотр печати».

| Настройки печати |               |   |                      |    | × |
|------------------|---------------|---|----------------------|----|---|
| Комментарии      | при печати    |   |                      |    |   |
| Выбрать вс       | е Имя         |   | Значение             |    |   |
|                  | Поле Лаптевых | ] | < Title >            |    |   |
|                  | Площадь       | ] | < Area >             |    |   |
|                  | Периметр      | ] | < Perimeter >        |    |   |
|                  | Длина         | ] | < Length >           |    |   |
|                  | Организация   | ] | ТОВ "Січень"         |    |   |
|                  | Автор         | ] | гл. Агроном          |    |   |
|                  | Проект        | ] | по учету хозяйств    |    |   |
|                  | Продукт       | ] | AgroMeter            |    |   |
|                  | Версия        | ] | 2.0                  |    |   |
|                  | Web           | ] | http://www.agrometer |    |   |
|                  | Общая площадь | ] | < Sum Area >         |    |   |
|                  |               |   |                      |    |   |
| Отменить во      | e             |   |                      |    |   |
|                  |               |   |                      |    |   |
|                  |               |   |                      |    |   |
|                  |               |   | Cancel               | ОК |   |

Если результат Вас устраивает, в верхнем левом углу нажмите на кнопку «**Print**» для распечатки данного документа.

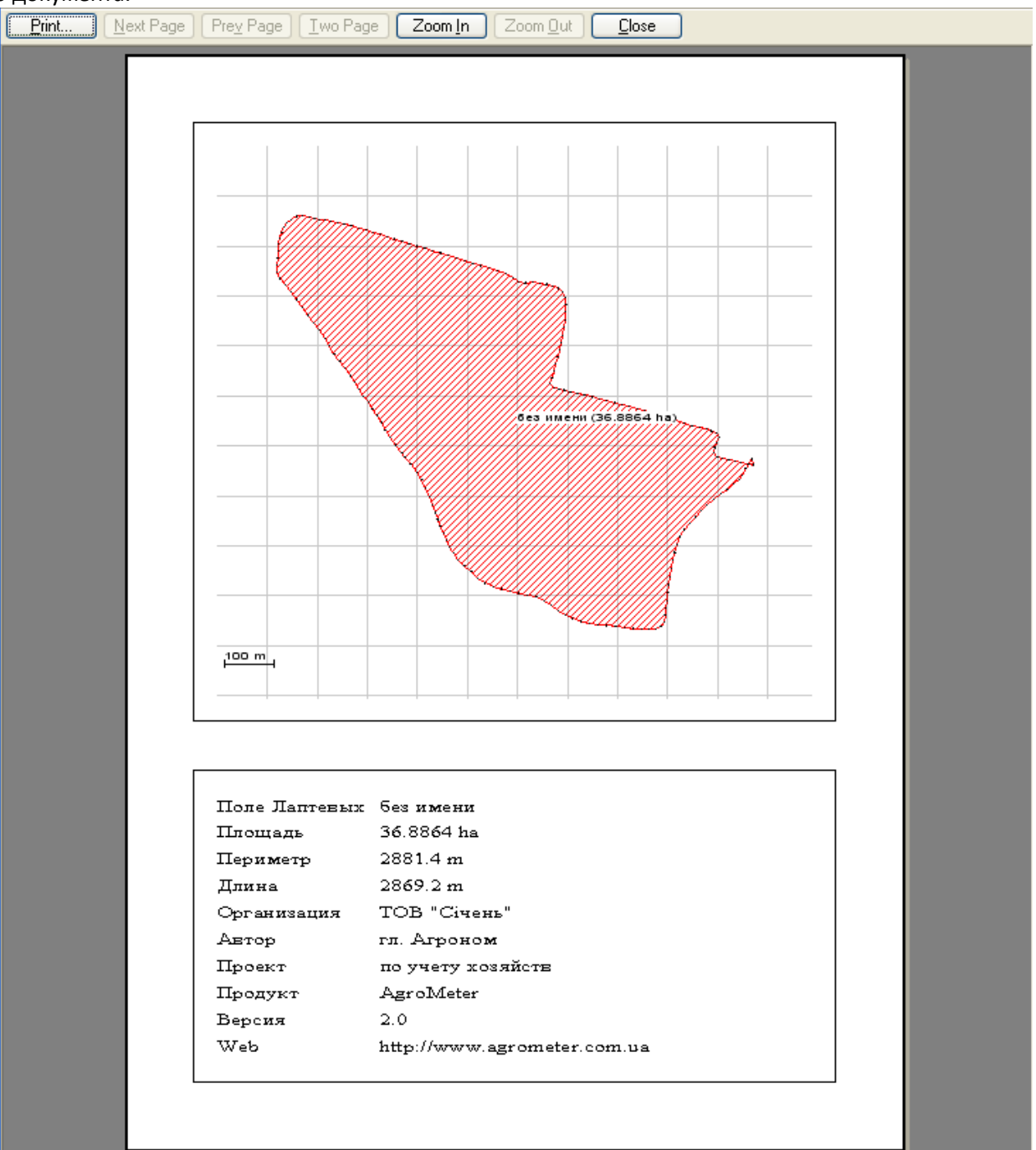

#### Дополнительные функции

В качестве дополнительной функции, есть возможность просмотра Ваших полей на

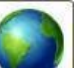

спутниковых снимках. Для этого Вам необходимо нажать на кнопку \_\_\_\_\_\_, и программа AgroReports, автоматически откроет Google Планета Земля (если она у Вас установлена, если нет, программа предложит её установить), и наложит контуры Ваших полей на спутниковые снимки, с учетом привязки системы координат.

Для использования этой функции - компьютер должен быть подключен к сети Internet

По вопросам приобретения, обслуживания, обновления и сотрудничества обращаться в компанию «Агрометр»:

тел. +38 (050)302-12-68 тел. +38 (067)660-40-15

www.agrometer.com.ua